## Computer Handout 3: Estimating a Regression Equation Diego Escobari Econ 3342

This Computed Handout 3 will cover the following points:

- 1) Scatterplots.
- 2) Linear regressions.

We will be using the data set Handout03 from the class website. The data set is already formatted for EViews (or gretl) and contains three variables; x, y and z:

| Workfile: DATAHANDOUT03 - (g:\documents(useth           | iison 💼 💌 💌        |
|---------------------------------------------------------|--------------------|
| View Proc Object Print Save Details+/- Show Fetch Store | Delete Genr Sample |
| Range: 1 48 48 obs<br>Sample: 1 48 48 obs               | Display Filter: *  |
| C                                                       |                    |
| resid                                                   |                    |
|                                                         |                    |
| ✓ y<br>✓ z                                              |                    |
|                                                         |                    |
| Xyz New Page                                            |                    |

Open variables x and y as a group:

| ı⊈ c<br>⊠ resid<br>⊠ x |       |   | - |             |  |
|------------------------|-------|---|---|-------------|--|
| MY<br>MZZ              | Open  | • |   | as Group    |  |
|                        | Сору  |   |   | as Equation |  |
| < <b>∧ Xyz</b> (       | Paste |   |   | as VAR      |  |

Then select "Graph," "Scatter," and then "Scatter with Regression."

| Group: UNTITLED Workfile: DAT                          | AHANDOUT03\Xyz                            | -         |                                    |                                |  |
|--------------------------------------------------------|-------------------------------------------|-----------|------------------------------------|--------------------------------|--|
| View Proc Object Print Name Freeze                     | Default 💌 Sort Transpose Ed               | lit+/- Sm | pl+/- InsDel   Title               |                                |  |
| Group Members<br>Spreadsheet<br>Dated Data Table       | Y<br>0518<br>3510                         |           | ^                                  |                                |  |
| Graph •                                                | Line                                      |           |                                    |                                |  |
| Multiple Graphs                                        | Area                                      |           |                                    |                                |  |
| Descriptive Stats                                      | Bar<br>Spike                              | E         |                                    |                                |  |
| N-Way Tabulation                                       | Scatter                                   | +         | Simple Scatter                     |                                |  |
| Correlations                                           | XY line                                   | •         | Scatter with Regression            |                                |  |
| Covariances<br>Principal Components<br>Correlogram (1) | Error Bar<br>High-Low (Open-Close)<br>Die |           | Scatter with Ne<br>Scatter with Ke | arest Neighbor Fit<br>rnel Fit |  |
|                                                        | 7040                                      | _         | XY Pairs                           |                                |  |

and select the default options to obtain:

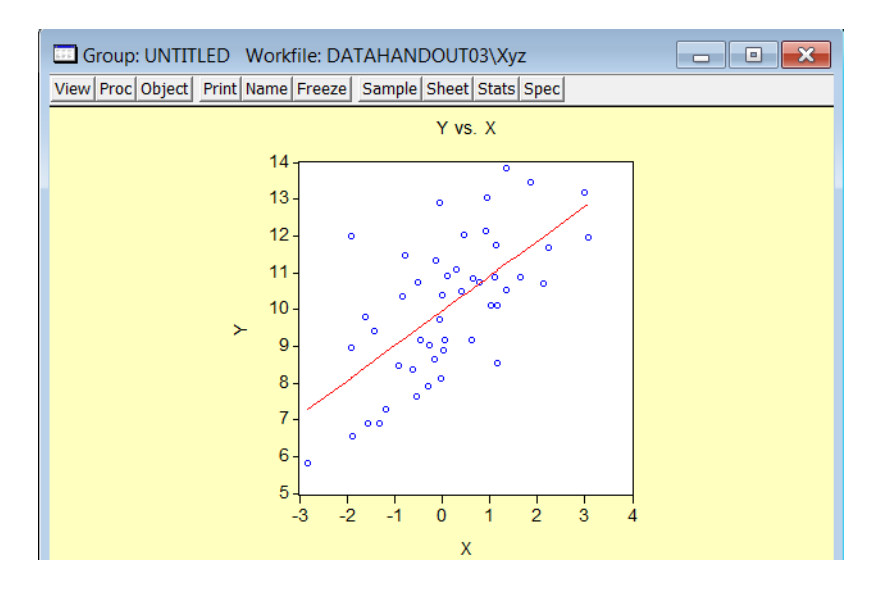

This is the same as Figure 2.2 in your textbook.

How is the linear regression line obtained? This is done easily by typing the following command: "LS Y C X Z." This is basically telling EViews to run a linear regression using Leas Squares (LS) with Y as the dependent variable and on a constant C and on variables X and Z:

| 🔛 E                                            | Views                                            |                        |            |       |       |                   |                       |              |              |       |       |   |
|------------------------------------------------|--------------------------------------------------|------------------------|------------|-------|-------|-------------------|-----------------------|--------------|--------------|-------|-------|---|
| <u>F</u> ile                                   | <u>E</u> dit <u>O</u> b                          | ject <u>V</u>          | liew       | Proc  | Quick | Options           | Wind                  | low <u>I</u> | <u>H</u> elp |       |       |   |
| ls y                                           | схz                                              |                        |            |       |       |                   |                       |              |              |       |       |   |
| Equation: UNTITLED Workfile: DATAHANDOUT03\Xyz |                                                  |                        |            |       |       |                   |                       |              | x            |       |       |   |
|                                                |                                                  |                        |            |       |       | inde l'ore        | scuse jou             |              | sius         |       |       | _ |
| D                                              | ependent                                         | Variab                 | ole: Y     |       |       |                   |                       |              |              |       |       | ĥ |
| M                                              | ethod: Le                                        | ast Sqi                | uares      | 6     |       |                   |                       |              |              |       |       |   |
| D                                              | ate: 09/15                                       | 5/10 T                 | ime:       | 01:55 | 5     |                   |                       |              |              |       |       |   |
| S                                              | ample: 1 4                                       | 18                     |            |       |       |                   |                       |              |              |       |       | = |
| Included observations: 48                      |                                                  |                        |            |       |       |                   |                       |              |              |       |       |   |
|                                                | Variable Coefficient Std. Error t-Statistic Prob |                        | rob.       |       |       |                   |                       |              |              |       |       |   |
|                                                | (                                                | C 9 884732 0 190297 51 |            | 51.   | 94359 | 0                 | .0000                 |              |              |       |       |   |
|                                                | X                                                |                        | X 1.073140 |       | 0.15  | 0.150341 7.138031 |                       | 0            | .0000        |       |       |   |
|                                                | 2                                                | Z                      |            | -0.6  | 38011 | 0.17              | 0.172499 -3.698642    |              | 0            | .0006 |       |   |
| R                                              | B squared 0.552028 Mean dependent var 10.08241   |                        |            |       |       |                   | 08241                 |              |              |       |       |   |
|                                                | Adjusted R-squared                               |                        | 0.5        | 33059 | SD (  | S D dependent var |                       |              | 1 90         | 18842 |       |   |
| s                                              | E of real                                        | ression                | n<br>1     | 1.3   | 04371 | Akaik             | Akaike info criterion |              | 3.42         | 29780 |       |   |
| S                                              | um square                                        | ed resi                | d          | 76.   | 56223 | Schw              | Schwarz criterion     |              | 3.54         | 46730 |       |   |
| L                                              | og likeliho                                      | od                     | -          | -79   | 31472 | F-stat            | F-statistic           |              | 27 8         | 32752 |       |   |
| D                                              | urbin-Wa                                         | tson st                | at         | 1.5   | 06278 | Prob(             | Prob(F-statistic)     |              |              | 0.00  | 00000 |   |
|                                                |                                                  |                        |            |       |       |                   |                       |              |              |       |       | - |

Notice that this is the same table as Table 2.1 from your textbook.

You can do the same in gretl by selecting both series, then RHS button on the mouse and finally "XY scatterplot."

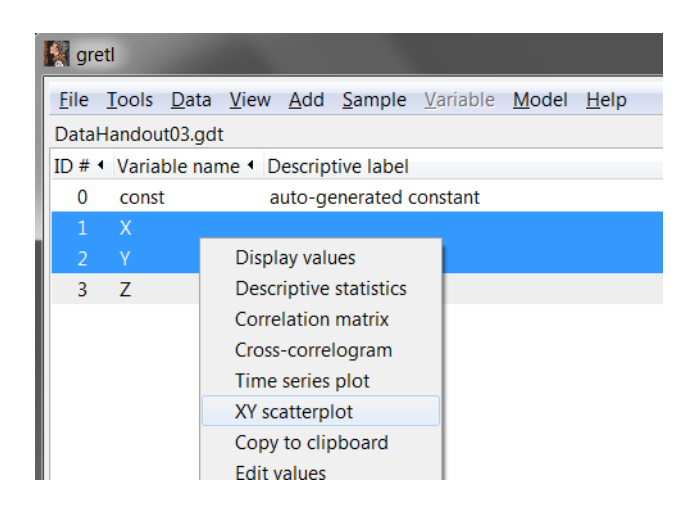

## To obtain:

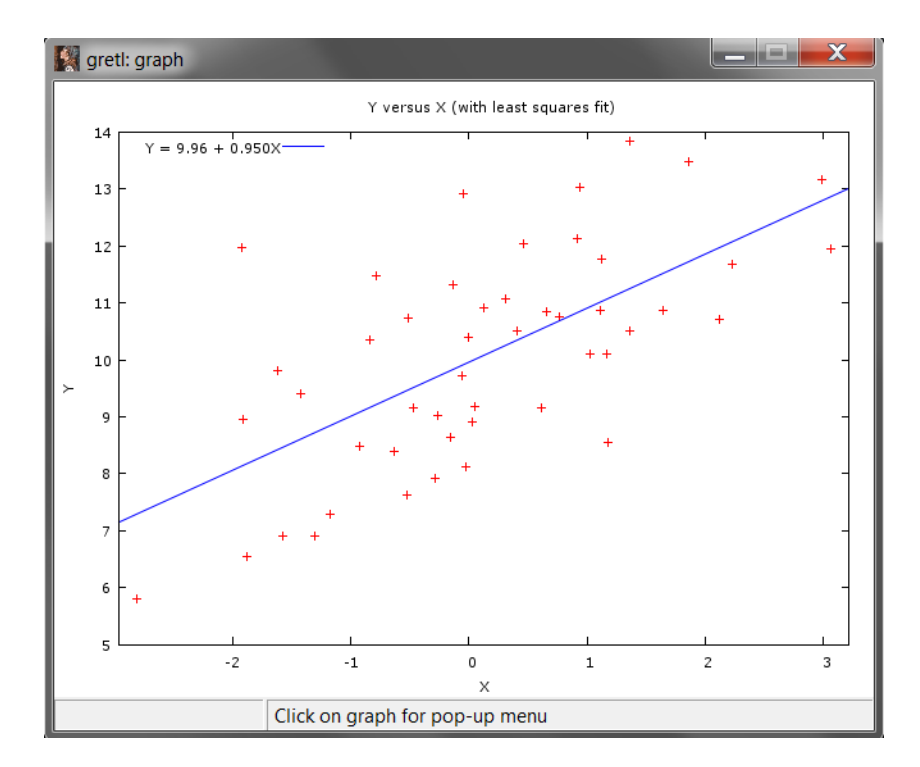

The linear regression model can be estimated by selecting "Model," then "Ordinary Least Squares." Pick the following options in the next screen:

| gretl: specify mo                | del 📃 🗖 🗾 🗾                    |  |  |  |  |  |  |  |
|----------------------------------|--------------------------------|--|--|--|--|--|--|--|
| OLS                              |                                |  |  |  |  |  |  |  |
| const                            | Dependent variable             |  |  |  |  |  |  |  |
| X                                | Y Y                            |  |  |  |  |  |  |  |
| Υ                                | Set as default                 |  |  |  |  |  |  |  |
| Z                                | Independent variables          |  |  |  |  |  |  |  |
|                                  |                                |  |  |  |  |  |  |  |
|                                  | → x                            |  |  |  |  |  |  |  |
|                                  | Z                              |  |  |  |  |  |  |  |
|                                  | <b>4</b>                       |  |  |  |  |  |  |  |
|                                  |                                |  |  |  |  |  |  |  |
| Robust standard errors Configure |                                |  |  |  |  |  |  |  |
|                                  |                                |  |  |  |  |  |  |  |
| lags                             |                                |  |  |  |  |  |  |  |
| Help C                           | lear <u>C</u> ancel <u>O</u> K |  |  |  |  |  |  |  |

Regression output:

| gretl: model 1                                                               |                                  |        |               |           |       | X |  |  |
|------------------------------------------------------------------------------|----------------------------------|--------|---------------|-----------|-------|---|--|--|
| <u>File Edit Tests Save G</u> r                                              | aphs <u>A</u> nalysis <u>L</u> a | aTeX   |               |           |       |   |  |  |
| Model 1: OLS, using observations 1960-2007 (T = 48)<br>Dependent variable: Y |                                  |        |               |           |       |   |  |  |
| coeffi                                                                       | cient std.                       | error  | t-ratio       | p-value   |       |   |  |  |
| const 9.88                                                                   | 473 0.1                          | 90297  | 51.94         | 8.19e-042 | 2 *** |   |  |  |
| X 1.07                                                                       | 314 0.1                          | 50341  | 7.138         | 6.36e-09  | ***   |   |  |  |
| Z -0.63                                                                      | 8011 0.1                         | 72499  | -3.699        | 0.0006    | ***   |   |  |  |
| Mean dependent var                                                           | 10.08241                         | S.D. d | lependent va  | ir 1.9088 | 842   |   |  |  |
| Sum squared resid                                                            | 76.56223                         | S.E. c | of regression | n 1.3043  | 371   |   |  |  |
| R-squared                                                                    | 0.552928                         | Adjust | ed R-square   | ed 0.5330 | )59   |   |  |  |
| F(2, 45)                                                                     | 27.82752                         | P-valu | le(F)         | 1.36e-    | -08   |   |  |  |
| Log-likelihood                                                               | -79.31472                        | Akaike | criterion     | 164.62    | 294   |   |  |  |
| Schwarz criterion                                                            | 170.2430                         | Hannar | -Quinn        | 166.75    | 508   |   |  |  |
| rho                                                                          | 0.176685                         | Durbin | -Watson       | 1.5062    | 278   |   |  |  |
|                                                                              |                                  |        |               |           |       |   |  |  |